1. Once logged into TAC – click on List beside the class the student is scheduled in

| 1 | 388110 - 1 | English 8              | 307 | M, T, W, R, F | 1, 2, 3, 4 | List | Att 🗸            | Pic 🗸        | Def        | Score | <u>IPR</u> ✔ | <u>RC</u> |
|---|------------|------------------------|-----|---------------|------------|------|------------------|--------------|------------|-------|--------------|-----------|
| 2 | 35890L - 1 | Core Plus Literacy 7-8 | 307 | M, T, W, R, F | 1, 2, 3, 4 | List | <u>Att</u> 🗸     | Pic 🗸        | <u>Def</u> | Score |              | <u>RC</u> |
| 3 | 999800 - 1 | Teacher Prep           | 307 | M, T, W, R, F | 1, 2, 3, 4 | List |                  | -            | -          |       |              | -         |
| 4 | 38811P - 1 | PreAP Eng 8            | 307 | M, T, W, R, F | 1, 2, 3, 4 | List | <u>Att</u> 🗸     | <u>Pic</u> ✓ | <u>Def</u> | Score |              | <u>RC</u> |
| 5 | 388110 - 2 | English 8              | 307 | M, T, W, R, F | 1, 2, 3, 4 | List | <u>Att</u> ✓     | <u>Pic</u> ✓ | <u>Def</u> | Score | <u>IPR</u> ✔ | <u>RC</u> |
| 6 | 38811P - 2 | PreAP Eng 8            | 307 | M, T, W, R, F | 1, 2, 3, 4 | List | Att 🗸            | Pic 🗸        | <u>Def</u> | Score |              | <u>RC</u> |
| 7 | 35890L - 7 | Core Plus Literacy 7-8 | 307 | M, T, W, R, F | 1, 2, 3, 4 | List | <u>Att All P</u> | Pic          | <u>Def</u> | Score | <u>IPR</u> ✔ | <u>RC</u> |
| 8 | 38811P - 3 | PreAP Eng 8            | 307 | M, T, W, R, F | 1, 2, 3, 4 | List | Att All P        | Pic          | Def        | Score | IPR          | <u>RC</u> |

- 2. When the student list is displayed, click on a student's name
- 3. Click on Classwork on the menu bar

| For Staff *              | TAC Fag |         |            |                                              |  |  |  |  |
|--------------------------|---------|---------|------------|----------------------------------------------|--|--|--|--|
|                          |         | ID: N   | lame:      | Building: Annie Camp Jr High School Grade: 0 |  |  |  |  |
|                          |         |         | PR Summary | RC Summary Classwork Close                   |  |  |  |  |
|                          |         |         | S          | tudent Summary                               |  |  |  |  |
| Registration Information |         |         |            |                                              |  |  |  |  |
|                          |         | Status: | Active     |                                              |  |  |  |  |

4. This will display all the student's classes, assignments and grades